# **Biology Research Internship Program**

## How to Submit An EASy Request for BISP 197

After your learning agreement is approved by AIP and your internship supervisor, you must submit an enrollment request via the UCSD Enrollment Authorization System (EASy).

### Step 1:

Before submitting the request, download a pdf of your fully approved learning agreement by following these instructions. Please be sure to download a pdf of the entire agreement and not a screenshot. **Please also ensure your learning agreement is for BISP 197, not AIP 97 or AIP 197.** 

The EASy form will also ask you for the following information:

- •identify a faculty advisor
- •type of final assignment you will submit and a description of the topic
- •Your internship schedule

You may need to consult with your internship supervisor, faculty advisor or the BISP 197

Coordinator if you do not have the above information and refer to the BISP 197 Info Slides.

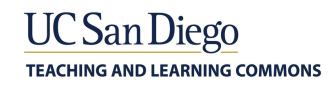

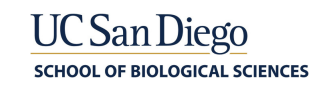

### Step 2:

Log onto <u>Enrollment Authorization System (EASy</u>) with your Single Sign-On **OR** Log onto <u>MyTritonLink</u> and select "Enrollment Authorization System (EASy)" under "Classes & Enrollment."

|                                    |                                      |                                          | Hello, LOG O                                     |
|------------------------------------|--------------------------------------|------------------------------------------|--------------------------------------------------|
| MY TRITONLINK                      |                                      |                                          | UC San Diego                                     |
| Current Students Advising & Grades | Classes & Enrollment Financial Tool  | s Personal Tools Student Forms           | Help                                             |
|                                    | Enrollment Authorization System (EAS | Sy)                                      |                                                  |
|                                    | Holds                                | FADLINES                                 |                                                  |
|                                    | Schedule of Classes                  |                                          |                                                  |
|                                    | TritonEd                             | IV 1                                     | Summer Enrollment                                |
|                                    | WebReg                               | tinuing students to submit               | open for continuing                              |
|                                    | units (undergrad)                    | complete required actions for<br>2019–20 | students, new/incoming students,<br>and visitors |
| -MyTriton Link                     | ACCOUNT                              |                                          | OTHER SERVICES                                   |
|                                    | Your balance is                      | Financial Aid Status                     | You do not have a Health Fee                     |
| Eleanor Roosevelt (frmly<br>Fifth) | \$5.50                               | HOLDS                                    | <u>Waiver</u> .                                  |
| Major(s):                          | You are not enrolled in TRIP         |                                          |                                                  |
|                                    | for Spring 2019.                     | TOURE GOOD.                              |                                                  |
| Minor(s):                          | You do not have Direct               | You have 0 holds.                        |                                                  |
|                                    | Deposit                              |                                          |                                                  |

### Step 3: Select "Begin New Request"

| ENROLL  | NROLLMENT AUTHORIZATION SYSTEM |    |                             |                                |               |         | UC San Diego |        |    |                 |          |              |
|---------|--------------------------------|----|-----------------------------|--------------------------------|---------------|---------|--------------|--------|----|-----------------|----------|--------------|
| New R   | New Requests BEGIN NEW REQUEST |    |                             |                                |               |         |              |        |    |                 |          |              |
| Name It | PID                            | 11 | Acad<br>Level <sup>1†</sup> | Primary <sub>↓†</sub><br>Major | Admit<br>Term | Quarter | 11           | Course | 11 | Request<br>Type | Status # | Submitted It |
|         |                                |    |                             |                                |               |         |              |        |    |                 |          |              |
|         |                                |    |                             |                                |               |         |              |        |    |                 |          |              |
|         |                                |    |                             |                                |               |         |              |        |    |                 |          |              |
|         |                                |    |                             |                                |               |         |              |        |    |                 |          |              |
| First F | revious                        | Ne | ext Last                    |                                |               |         |              |        |    |                 |          |              |
|         |                                |    |                             |                                |               |         |              |        |    |                 |          |              |

### Step 4:

Fill in fields 1-4 with the appropriate information.

1.) <u>Quarter:</u> Select the quarter for which you are requesting credit.

(Summer students: select "Special Summer Session")

- 2.) Request Type: Special Studies
- 3.) Department/Program: Biological Sciences
- 4.) Course: BISP 197 Biology Internship Program

#### ENROLLMENT AUTHORIZATION SYSTEM

### UC San Diego

| Student/My info                                                  | Visiting students and incoming UC San Diego students need to ensure prerequisites are met before enrolling in a course.<br>Please complete all sections of this form to request preauthorization for the selected course. The request will be sent        |  |  |  |  |  |
|------------------------------------------------------------------|----------------------------------------------------------------------------------------------------|--|--|--|--|--|
| Name                                                             | directly to the department for review.<br>You will receive an email notification once the department has reviewed your preauthorization request. You must wait<br>until the department has approved your request before enrolling in the specific course. |  |  |  |  |  |
|                                                                  |                                                                                                    |  |  |  |  |  |
| PID                                                              | Course details                                                                                                    |  |  |  |  |  |
|                                                                  | Quarter                                                                                                    |  |  |  |  |  |
| JC SD ema                                                        | Special Summer Session 2019                                                                                                    |  |  |  |  |  |
|                                                                  | Request Type                                                                                                    |  |  |  |  |  |
| Non-UC SP2e-mail                                                 | Special Studies V                                                                                                    |  |  |  |  |  |
|                                                                  | Department/Program                                                                                                    |  |  |  |  |  |
| nter a non es SDre-mail address to<br>which updates will be sent | Biological Sciences                                                                                                    |  |  |  |  |  |
| JCSD Extension PID                                               | Course                                                                                                    |  |  |  |  |  |
| e.g., U12:4 378                                                  | Select a course 🔻                                                                                                    |  |  |  |  |  |
| eave blank if you have not taken                                 | Select a course                                                                                                    |  |  |  |  |  |
| lasses through UCSD Extension                                    | BLD 99 - Independent Research<br>BLD 99H - Independent Study                                                                                                    |  |  |  |  |  |
|                                                                  | BISP 193 - Biology Education Research                                                                                                    |  |  |  |  |  |
|                                                                  | BISP 196 - Honors- Biological Sciences                                                                                                    |  |  |  |  |  |
|                                                                  | BIST 101 - Dobegy meetising Program BIST 102 - Divide all Research for Unards                                                                                                    |  |  |  |  |  |
|                                                                  | Other Restrictions: Department Approval Required                                                                                                    |  |  |  |  |  |
|                                                                  |                                                                                                    |  |  |  |  |  |
| Additional Request Details                                       |                                                                                                    |  |  |  |  |  |
| Additional Request Details                                       |                                                                                                    |  |  |  |  |  |

### **Step 5: Select Faculty Advisor (Instructor)**

**Option 1:** If your internship supervisor is grading your final assignment, select "Wilhelm, James E." in Field 5.

**Option 2:** Alternatively, if you opt to work with another Faculty Advisor of your own, select their name here.

(Note: The names are listed in the format [Last, First] in alphabetical order, with the exception of some names being listed in the very end of the list. If you cannot find your instructor anywhere on the list, contact AIP through the VAC: vac.ucsd.edu or aipinfo@ucsd.edu.)

| NROLLMENT AUTHORIZ                                                  | ATION SYSTEM UC San Die                                                                                                    |
|---------------------------------------------------------------------|----------------------------------------------------------------------------------------------------|
| Submit a Request                                                    |                                                                                                    |
| Student/My info                                                     | Visiting students and incoming UC San Diego students need to ensure prerequisites are met before enrolling in a cours<br>Please complete all sections of this form to request preauthorization for the selected course. The request will be sent          |
| Name                                                                | directly to the department for review.<br>You will receive an email notification once the department has reviewed your preauthorization request. You must wait<br>until the department has approved your request before enrolling in the specific course. |
| PID                                                                 | Course details                                                                                                    |
|                                                                     | Quarter                                                                                                    |
| UC SD email                                                         | Special Summer Session 2019 🔹                                                                                                    |
|                                                                     | Request Type                                                                                                    |
| Non-UCSD e-mail                                                     | Special Studies 🔹                                                                                                    |
|                                                                     | Department/Program                                                                                                    |
| enter a non-UCSD e-mail address to<br>which updates will be sent    | Biological Sciences 🛛                                                                                                    |
| UCSD Extension PID                                                  | Course                                                                                                    |
| e.g., U12345678                                                     | BISP 197 - Biology Internship Program 🔻                                                                                                    |
| leave blank if you have not taken<br>classes through UCSD Extension | Instructor                                                                                                    |
| 5.) — – –                                                           | Wilhelm, James E.                                                                                                    |
| -                                                                   | Course Restrictions for BISP 197: <ul> <li>Other Restrictions: Department Approval Required</li> <li>Class Level Allowed: Junior, Senior [restriction met]</li> </ul>                                                                                     |

**Step 6:** Fill in field 6 with the correct amount of units you are requesting, then click "Continue."

|       | Grading Option                                                                                                    |  |  |  |  |  |
|-------|----------------------------------------------------------------------------------------------------|--|--|--|--|--|
|       | Pass/Not Pass                                                                                                    |  |  |  |  |  |
|       | Requested Total Number of Units                                                                                       |  |  |  |  |  |
| 6.) — | Select the number of units                                                                                            |  |  |  |  |  |
| ••••  | Select the number of units 2 units = 60 hours of research over the course of the quarter (approximately 6 hours/week) |  |  |  |  |  |
|       | units = 1/20 hours or research over the course of the quarter (approximately 1/2 hours/week)                          |  |  |  |  |  |
|       | CONTINUE CANCEL REQUEST                                                                                               |  |  |  |  |  |

# Step 7: : Complete fields 7-11:

- 7.) Double check "Request Details" to make sure you have entered the correct information.
- 8.) Upload the pdf file of your Learning Agreement.

9.) Fill in a detailed description of your final assignment topic, along with the type of assignment you'll be submitting (such as paper, project, presentation).

10.) Provide the schedule for your internship (how many hours, which days of the week).

11.) Check this box. Remember to click "Submit Request" after you're done!

|                     | Additional Questions                                                                                                    |                         |                                                       |                                                    |  |  |  |  |  |  |
|---------------------|----------------------------------------------------------------------------------------------------|-------------------------|-------------------------------------------------------|----------------------------------------------------|--|--|--|--|--|--|
| 7)                  | Request Details                                                                                                    |                         |                                                       |                                                    |  |  |  |  |  |  |
| <i>.</i> , <i>.</i> | Quarter<br>S319                                                                                                    | Type<br>Special Studies | Department/Program<br>Division of Biological Sciences | Course<br>BISP 197 - Biology Internship<br>Program |  |  |  |  |  |  |
|                     | Special Studies Details                                                                                                    |                         |                                                       |                                                    |  |  |  |  |  |  |
| 8.) —               | Please upload your approved Learning Agreement * Choose File No file chosen                                                                                                    |                         |                                                       |                                                    |  |  |  |  |  |  |
| 9.) —               | Topic *                                                                                                    |                         |                                                       |                                                    |  |  |  |  |  |  |
|                     | Limit your response to 3000 characters                                                                                                    | 5                       |                                                       |                                                    |  |  |  |  |  |  |
| 10.) →              | Nature and frequency of conta                                                                                                    | ct (hours per week) *   |                                                       |                                                    |  |  |  |  |  |  |
| 11.) →              | certify that I have met with James Wilhelm to discuss the possibility and nature of this Special Studies project in the instructor's field of competence, as well as the frequency of contact, prerequisite knowledge needed, and the means of evaluation. |                         |                                                       |                                                    |  |  |  |  |  |  |
|                     | SUBMIT REQUEST BACK                                                                                                    |                         |                                                       |                                                    |  |  |  |  |  |  |

**Step 8:** Make sure your request's status is "Submitted." Students can see the status of their requests at the top of the EASy portal and will also receive email notifications.

| ENROLLMENT AUTHORIZATION SYSTEM                    | UC San Diego        |
|----------------------------------------------------|---------------------|
| Request Details                                    |                     |
| Request Status                                     | CANCEL THIS REQUEST |
| This Course Pre-Authorization request is Approved. |                     |

### If you have any questions about your EASy request, please send a VAC message to Biology.

- Your enrollment may be delayed if you are enrolling in more than 19.5 units before the start of the quarter. Please refer to the <u>enrollment limitations page</u>.
- International students should consult with ISPO regarding work authorizations such as CPT.
- Credit verification letters are sent to Scripps Research once the enrollment is processed by the Registrar. If you are interning at a different organization and need a credit letter or credit verification, please contact AIP through the VAC: <u>vac.ucsd.edu</u> or <u>aipinfo@ucsd.edu</u>.